## Passo a passo para acessar o ambiente de homologação

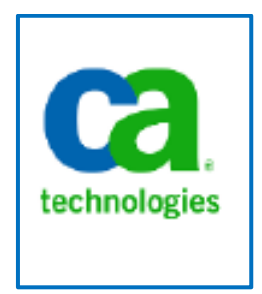

Elaboração: DTI/CGU

Agosto 2017

## Procedimentos para acessar o ambiente de Homologação

1) Copie e cole no seu navegador padrão de internet o link: <u>http://sed-clrt-app-h/niku/nu#action:npt.overview</u> e selecione a tecla "Enter":

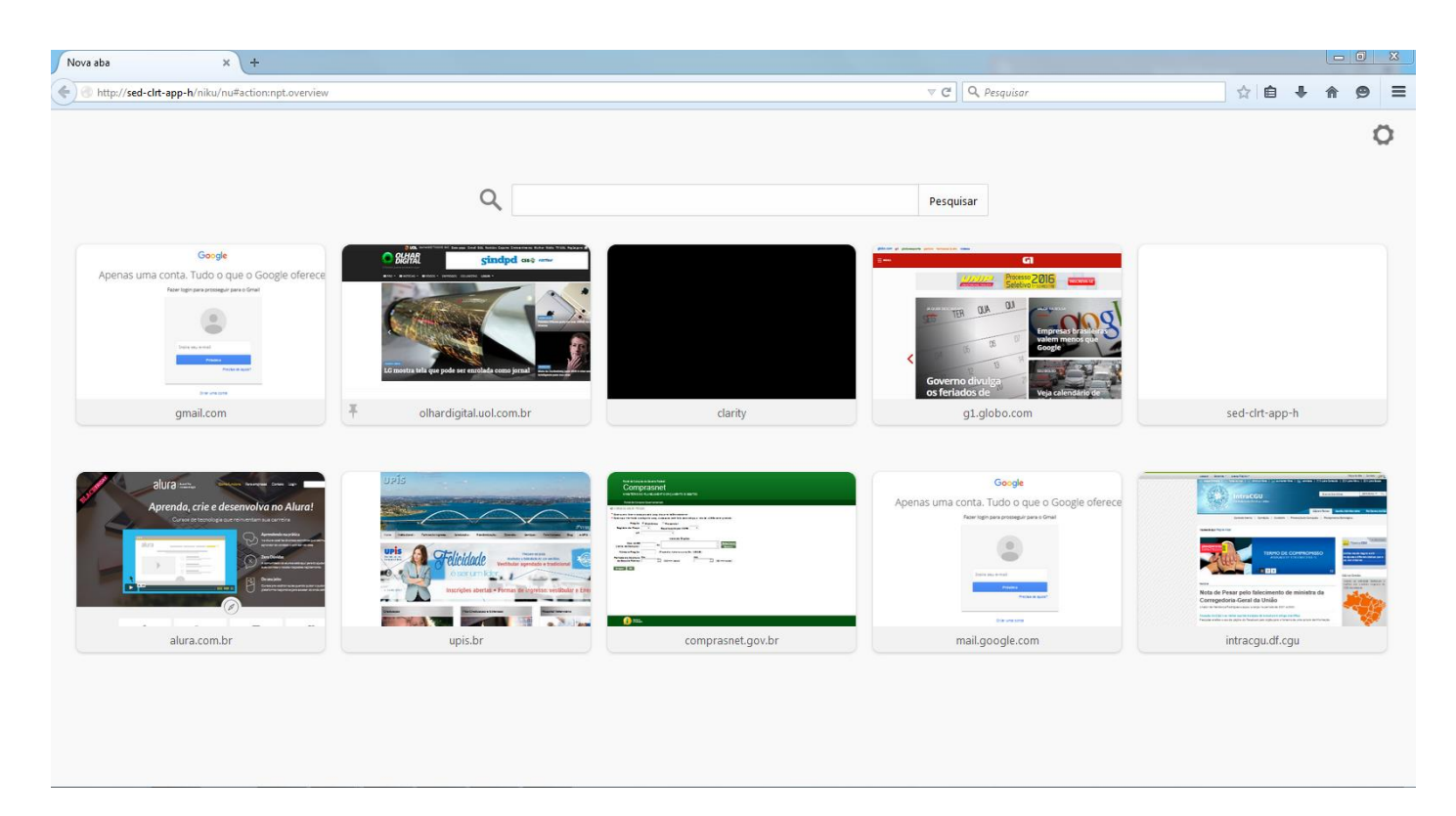

2) Coloque o seu "Usuário" e "Senha" e selecione o botão "Logon":

| Ca CA Clarity PPM :: Logon × +            |                                                         |   |     | L   |   | 23 |
|-------------------------------------------|---------------------------------------------------------|---|-----|-----|---|----|
| ed-clrt-app-h/niku/nu#action:npt.overview |                                                         | ☆ | ê · | + 1 | 9 | ≡  |
|                                           | Ca CA Clarity™ PPM<br>Logon<br>Nome de usuário<br>Senha |   |     |     | - |    |
|                                           | Logon                                                   |   |     |     |   |    |
|                                           | Copyright © 2013 CA. Todos os direitos reservados.      |   |     |     |   |    |
|                                           |                                                         |   |     |     |   |    |

 Caso apareça a mensagem "CMN-01002: Nome de usuário e senha inválidos. Observe que a Nome de usuário e senha faz distinção entre maiúsculas e minúsculas. ", verifique se foi digitado corretamente o "Nome de usuário" e "senha" corretamente, caso a mensagem continue entre em contato com a equipe de atendimento ao usuário através do e-mail: <u>mailto:servicousuarios@cgu.gov.br</u> :

| J 😋 CA Clarity PPM :: Logon 🛛 🗙 🕂                   |                                                                                                    |
|-----------------------------------------------------|----------------------------------------------------------------------------------------------------|
| Sed-clrt-app-h/niku/nu#action:security.logoutAction | ∀ C                                                                                                    |
|                                                     |                                                                                                    |
|                                                     |                                                                                                    |
|                                                     |                                                                                                    |
|                                                     |                                                                                                    |
|                                                     |                                                                                                    |
|                                                     |                                                                                                    |
|                                                     |                                                                                                    |
| <b>—</b>                                            |                                                                                                    |
| CA Clari                                            | ity™ PPM                                                                                                    |
|                                                     |                                                                                                    |
| Logon                                               |                                                                                                    |
| Nome de usuário                                     |                                                                                                    |
| Senha                                               |                                                                                                    |
|                                                     | CMN-01002: Nome de usuairo e senha<br>inválidos. Observe que a senha faz distinção<br>entre maiúsculas e minúsculas. |
|                                                     | Logon                                                                                                    |
|                                                     |                                                                                                    |
|                                                     | Copyright © 2013 CA. Todos os direitos reservados.                                                                   |
|                                                     |                                                                                                    |
|                                                     |                                                                                                    |
|                                                     |                                                                                                    |
|                                                     |                                                                                                    |
|                                                     |                                                                                                    |
|                                                     |                                                                                                    |
|                                                     |                                                                                                    |

4) Verifique se depois de estar conectado ao ambiente de homologação, o endereço da página seria: <u>http://sed-clrt-app-h/niku/nu#action:npt.overview</u>, depois verifique que o tema é vermelho, caso contrário entre contato em equipe de atendimento ao usuário no e-mail: <u>mailto:servicousuarios@cgu.gov.br</u>

| Ca CA Clar                                       | rity PPM :: Visão g | er × +                     |                                                                                                    |                                                                                                    |                                                                    |                                                                                                 |                                                                                            |                                       |                        |                      |                       |            |          |               |              |            | - L          | o U        | 25        |  |
|--------------------------------------------------|---------------------|----------------------------|----------------------------------------------------------------------------------------------------|----------------------------------------------------------------------------------------------------|--------------------------------------------------------------------|-------------------------------------------------------------------------------------------------|--------------------------------------------------------------------------------------------|---------------------------------------|------------------------|----------------------|-----------------------|------------|----------|---------------|--------------|------------|--------------|------------|-----------|--|
| A m > Sed-clrt-app-h/niku/nu#action:npt.overview |                     |                            |                                                                                                    |                                                                                                    |                                                                    |                                                                                                 |                                                                                            |                                       | ⊽ C'                   | <b>Q</b> , Pesquisar |                       |            |          | r.            | n 🏚          | + 1        | 9            | , =        |           |  |
| Ca. Cla                                          | arity PPM           |                            |                                                                                                    |                                                                                                    |                                                                    |                                                                                                 |                                                                                            |                                       |                        |                      |                       |            |          |               | 1 Josue L    | uzardo Gal | brim Logo    | ff   Ajuda | a   Sobre |  |
| Página inicial Administração Favoritos           |                     |                            |                                                                                                    |                                                                                                    |                                                                    |                                                                                                 |                                                                                            |                                       |                        |                      |                       |            |          |               |              | <b>A</b> 9 | a o          |            |           |  |
| Geral                                            | Patrocinador        | Painel do programa         | Alertas do PM                                                                                                    | Painel do projeto                                                                                                    | Ocorrências e riscos Acompanhamento custos PROPREVINE              |                                                                                                 |                                                                                            |                                       |                        |                      |                       |            |          |               |              |            |              |            |           |  |
| Visão gera                                       | al: Geral           |                            |                                                                                                    |                                                                                                    |                                                                    |                                                                                                 |                                                                                            |                                       |                        |                      |                       |            |          |               |              |            | ×            | î 🔊 .      | a 🆆       |  |
| O Lista de                                       | e Status dos Proje  | tos Sitec                  |                                                                                                    |                                                                                                    |                                                                    |                                                                                                 | Q                                                                                          | Capacidade                            | da e                   | equipe               |                       |            |          |               |              |            |              |            | Ê         |  |
|                                                  | Projeto             | Nome do relatório de st    | atus                                                                                                    | Principais                                                                                                    | realizações                                                        |                                                                                                 | Próximas atividades                                                                        | Não há itens a serem exibidos         |                        |                      |                       |            |          |               |              |            |              |            |           |  |
| Service Desk                                     | : 2015              | TR                         | 12/11/15 - En<br>técnicas do s                                                                                                    | ivolvimento demandante<br>erviço: Tarefas, Atividade                                                                                                    | para atualização das específic<br>s, acesso remoto, histórico.     | ações                                                                                           | Fechar especificação técnica do<br>serviço Reunião com possíveis<br>fornecedores Fechar TR | Capacidade da função                  |                        |                      |                       |            |          |               |              |            |              |            |           |  |
| Treinamento                                      | Clarity             | Aquisição                  |                                                                                                    |                                                                                                    |                                                                    |                                                                                                 | Aguardando contratação                                                                     |                                       |                        |                      |                       | 8          |          |               | Deman        | da/Capaci  | Capacidade = |            |           |  |
| Câmera IP e<br>Biométrica                        | Fechadura           | TR e NT                    | <ol> <li>Não terá D<br/>para revisão</li> </ol>                                                                                                  | GSTI pois a aquisição é<br>do líder de projetos. 3) Ti                                                                                                    | abaixo de 80 mil reais. 2) TR e<br>R já revisado pela área operaci | enviado<br>ional.                                                                               | 1) Elaborar NT                                                                             |                                       | Fu                     | inção 🛓              |                       | Jan        | 16       | Fev 16        | Mar 16       | A          | lbr 16       | Mai        | 16        |  |
| Scanner Cor                                      | regedoria           | Encerramento               | <ol> <li>Equipamento recebido dia 29/09 e Relatório de aceite realizado dia<br/>05/10. 2) Realizado aceite dia 20/10/2015</li> </ol>             |                                                                                                    |                                                                    | dia                                                                                             | 1) Elaborar TEP.                                                                           | Developer                             |                        |                      | E Demanda<br>Capacida | a<br>ide   |          |               |              |            |              |            |           |  |
| Customização do Clarity Especificação            |                     | 20151026-Er<br>para demand | 20151026-Encaminha TR para revisão do ALA 20151110-Encaminha TR<br>para demandantes                                                              |                                                                                                    |                                                                    | - Revisão da minuta do TR pelos<br>demandantes: DIPLAD, DCINF,<br>CAR DSL, Baurião era CA estas | Project Manager                                                                            |                                       | Le Demanda<br>Capacida | ide                  |                       |            |          |               |              |            |              |            |           |  |
|                                                  |                     |                            |                                                                                                    |                                                                                                    |                                                                    |                                                                                                 | mentoring                                                                                  | Demanda tota                          | al                     |                      |                       |            |          |               |              |            |              |            |           |  |
| Suporte e At<br>IBM                              | tualização Fitoteca | Aquisição                  | 1) NT Instruíd                                                                                                    | la.                                                                                                    |                                                                    |                                                                                                 | 1) Aguardando Empenho                                                                      | Capacidade t<br>Capacidade r          | iotal<br>resta         | nte                  |                       |            |          |               |              |            |              |            |           |  |
| VMWare                                           |                     | Planejamento               | 26/10/2015 -<br>04/11/2015 -<br>DGSTI (some                                                                                                    | 28/10/2015 - Decisão de contratar suporte só para o que já temos.<br>04/11/2015 - DGSTI recebido da Equipe Adm. 10/11/2015 - Nova Versão<br>DGSTI (somente renovação) enviada para Equipe Adm Redes. |                                                                    |                                                                                                 | Aprovação DGSTI. Encaminhar<br>DGSTI para DGI. Elaboração do<br>TR.                        | Esforço de t                          | traba                  | lho= ETI             |                       |            |          |               |              |            |              |            | Displ     |  |
| Implantação<br>Conteúdo                          | do Filtro de        | Finalização                |                                                                                                    |                                                                                                    |                                                                    |                                                                                                 | Produzir o TEP                                                                             | Capacidade de mão-de-obra vs. demanda |                        |                      |                       |            |          |               |              |            |              |            |           |  |
| Câmera IP e<br>Biomótrica                        | Fechadura           | Iniciação                  | 1) Minuta do                                                                                                    | 1) Minuta do TAP finalizada. 2) Questionamentos feitos para a área                                                                                                    |                                                                    |                                                                                                 | Assinatura do TAP pela                                                                     | Não bé Hore a serem exibidor          |                        |                      |                       |            |          |               |              |            |              |            |           |  |
| Biometrica                                       |                     | projeto. 3) Ho             | projeto. 3) Houve alteração do projeto com o acréscimo de 2 (duas) unidades                                                                      |                                                                                                    |                                                                    | planejamento.                                                                                   | Nao na nena                                                                                | ase                                   | emexicitos             |                      |                       |            |          |               |              |            |              | _          |           |  |
|                                                  |                     |                            | de câmera IF<br>operacional.                                                                                                    | de câmera IP e a inserção de um NVR. 4) TAP revisado pela equipe<br>operacional.                                                                                                    |                                                                    |                                                                                                 |                                                                                            | O Carga de trabalho do recurso        |                        |                      |                       |            |          |               |              |            |              |            |           |  |
| Suporte Clarity                                  | arity               | Aquisição                  | 20150730 - I<br>20151014- D                                                                                                    | ntrução; 20150810 - Enci<br>Gl informou por telefone                                                                                                    | aminha nova versão do TR par<br>que a NT foi aprovada parcial      | a Colic<br>mente                                                                                | Republicar o edital                                                                        |                                       |                        |                      |                       |            |          |               | Al           | ocação     |              |            |           |  |
|                                                  |                     |                            | pela ASJUR.                                                                                                    | pela ASJUR. Falta revalidação das propostas de preço. 20151014- DGI                                                                                                    |                                                                    |                                                                                                 |                                                                                            | Recurso                               |                        | ID do recurso        | Função principal      | 04/01/16 1 | 11/01/16 | 18/01/16 25/0 | 1/16 01/02/1 | 6 08/02/1  | 16 15/02/1   | 6 22/02/   | 16 25     |  |
|                                                  |                     | Colic a revali             | solicitou-se revalidação de proposta de preço. 20151016- Encaminhada para<br>Colic a revalidação da pesquisa de preço 20151028- Edital publicado |                                                                                                    |                                                                    |                                                                                                 | , Antonio                                                                                  | 2=                                    | antoniom               |                      |                       |            |          |               |              |            | _            |            |           |  |
|                                                  |                     |                            | 20151111-Re<br>para a COLIO                                                                                                    | 20151111-Realização do Pregão 18/2015 (fracassado) 20151118-Encaminha<br>para a COLIC despacho propondo republicação do edital                                                                       |                                                                    | caminha                                                                                         |                                                                                            | , Tatiana                             | <u>2</u> =             | zolhof               |                       |            |          |               |              |            |              |            |           |  |
| Suporte à Op                                     | Operação 2015       | TR e NT                    | A Algar enca                                                                                                    | A Algar encaminhou as sugestões de melhorias em 19/11/2015. As equipes<br>sinda estão descrevendo as tarefas relacionadas a cada área, sendo que a                                                   |                                                                    |                                                                                                 | Finalizar a descrição da atividades                                                        | Admin, PMO                            | <u>2</u> =             | csk.admin            |                       |            |          |               |              |            |              |            |           |  |
|                                                  |                     |                            | indisponibilio<br>um atraso na                                                                                                    | indisponibilidade devido às ferias de alguns integrantes das equipes causou<br>um atraso na descrição das atividades.                                                                                |                                                                    | causou                                                                                          | com as empresas que prestam o<br>serviço que é objeto da licitação.                        | Administrador<br>teste,               | <u>2</u> =             | Administrador_test   | e Developer           |            |          |               |              |            |              |            |           |  |
| Lâminas Dell                                     | ell                 | Aquisição                  | 14/10/15 - De<br>03/11/15 - Aj                                                                                                    | 14/10/15 - Despacho encaminha processo com estimativa para CGRL.<br>03/11/15 - Ajuste Despacho após reunião Diplad 09/11/15 - Contato com                                                            |                                                                    |                                                                                                 | Processo passará pela Diplad e<br>Secretário Executivo. Colic                              | Administrador<br>teste                |                        |                      |                       |            |          |               |              |            |              |            |           |  |
|                                                  |                     |                            |                                                                                                    | Colic (No SGI o processo esta na Colic) que informou (Bianca) que o processo<br>esta na CGRL e que tem que voltar na Diplad e Secretário Executivo por                                               |                                                                    |                                                                                                 | Publicar Edital.                                                                           | Administrator,<br>XC                  | <u>2</u> =             | xc_admin             |                       |            |          |               |              |            |              |            |           |  |
|                                                  |                     |                            | manifestação quanto aderencia à IN 04, e foi encaminhado para Diplac                                                                             |                                                                                                    | olad.                                                              |                                                                                                 | Alamy<br>Martins,                                                                          | <u>2</u> =                            | leonardoam             |                      |                       |            |          |               |              |            |              |            |           |  |
| 1                                                | de la               | TR - NT                    | 10.0-1-1                                                                                                    |                                                                                                    |                                                                    |                                                                                                 | A Province Calute deduced                                                                  | - ecnerdo                             |                        |                      |                       |            |          |               |              |            |              |            |           |  |

## <u>Atenção!</u>

Toda alteração no ambiente de homologação do software de gestão deve ser registrada na Wiki: <u>https://wiki.df.cgu/mediawiki/Clarity</u>